# Acer eAcoustics Management

O Acer eAcoustics Management oferece-lhe uma ferramenta útil para que possa equilibrar as suas necessidades de computação com o nível de ruído pretendido. Ao reduzir a velocidade do processador ao nível das tarefas que requerem um menor processamento, as ventoinhas da CPU e do sistema podem funcionar a uma velocidade inferior, reduzindo assim o nível de ruído gerado por estes componentes.

## Utilização do Acer eAcoustics Management

Pode iniciar o Acer eAcoustics Management de várias maneiras:

- No menu Start (Iniciar), vá até Iniciar > Programas > Empowering Technology > Acer eAcoustics Management.
- Clique no ícone Empowering Technology existente no seu ambiente de

trabalho, ou prima o botão < C > para abrir a interface do utilizador Empowering Technology. Seleccione o ícone Acer eAcoustics Management.

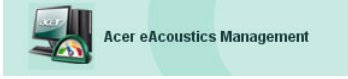

Isto irá abrir a página principal do Acer eAcoustics Management.

| Acer eAcoustics Management                                                                                   | s                                                                                                    |
|----------------------------------------------------------------------------------------------------|----------------------------------------------------------------------------------------------------|
|                                                                                                    | About Help                                                                                                    |
| Acer eAcoustics Management                                                                                   |                                                                                                    |
| C Quiet<br>Multi-tasking with<br>Iow background noise.<br>Examples: word processing,<br>Web browsing, email. | Professional<br>Full-speed operation for<br>processing-intensive tasks.<br>Examples: games, mp3 encoding,<br>virus scanning. |

## Página principal do Acer eAcoustics Management

Na página principal, existem duas opções para o Acer eAcoustics Management designadas como Quiet (Modo silencioso) e Professional (Modo profissional). Seleccione o modo que melhor se adequa ao seu trabalho e clique em **OK** para aplicar esse modo.

### Quiet (O modo Quiet)

Utilize este modo para tarefas que requeiram pouco processamento, como é o caso do processamento de texto, da navegação pela web e do envio de mensagens instantâneas. Este modo é o que gera um menor nível de ruído.

#### Professional Mode (O modo Professional)

Utilize este modo para tarefas intensivas em termos do processamento e em que o sistema tem de funcionar à velocidade máxima.